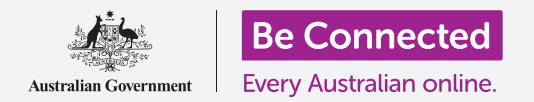

## Десктоп Apple: Споделување фотографии и локација со облакот

Како облакот ви помага да споделувате датотеки, да наоѓате луѓе и вашите уреди.

Вашето **ИД на Apple (Apple ID)** за услуги во облак ви овозможува да споделувате датотеки, фотографии и видеозаписи помеѓу компјутерот Apple и iPhone. Исто така, можете да го користите ИД на Apple за услуги во облак на компјутерот за да ви помогне да се лоцира вашиот мобилен уред ако го загубите или ако ви го украдат.

### Што ќе ви треба

Пред да го почнете курсот, вашиот компјутер мора да ја има најновата верзија на оперативниот софтвер macOS. За повеќе информации за macOS, осврнете се на водичот Десктоп Apple: Безбедност и приватност (Apple desktop: Security and privacy)

Треба да проверите дали компјутерот е приклучен во штекерот, дали е вклучен и дали ја прикажува работната површина. Треба да се поврзете на интернет, на вашиот компјутер да имате поставено сметка за е-пошта и да обезбедите дека глувчето и тастатурата се поврзани правилно.

Исто така, вашиот iPhone треба да биде вклучен, да ја имате инсталирано најновата верзија на неговиот оперативен софтвер и да бидете поврзани на интернет, преку Wi-Fi-мрежа или мобилни податоци.

Ќе треба да се најавите на iCloud на iPhone и на компјутерот со вашето ИД на Apple.

За да можете да следите заедно со овој видеозапис, треба да направите резервна копија од фотографиите и видеозаписите од iPhone на вашиот iCloud, за да бидат подготвени за прикажување на компјутерот. Можете да дознаете како да го направите ова во курсот *Резервна копија во облак и споделување фотографии (Cloud backup and photo sharing).* 

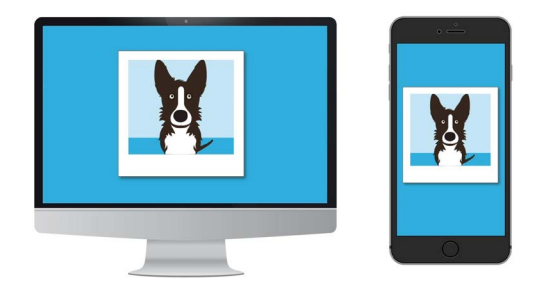

Услугата iCloud на Apple во овозможува да направите резервна копија и да споделувате датотеки и да ги најдете пријателите и уредите што сте ги загубиле

#### Проверете дали сте се најавиле

Пред да почнете, обезбедете дека сте се најавиле на компјутерот со ИД на Apple.

- **1.** Кликнете на **Арріе** во горниот лев дел на екранот за да го отворите **менито Apple (Apple menu)**.
- 2. Во ова мени кликнете на Системски преференции (System Preferences) за да го отворите панелот со Системски преференции.
- Ако можете да го видите вашето име заедно со кружната икона на профил лево и иконата на ИД на Apple на десната страна, тогаш веќе сте се најавиле со ИД на Apple.
- **4.** Ако видите копче за **Најавување (Sign in)**, кликнете на него и следете ги чекорите за да се најавите со вашето ИД на Apple.

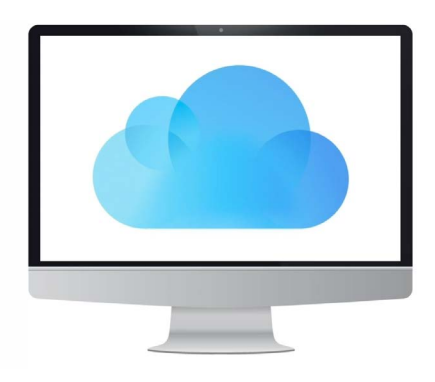

Користете го бесплатното ИД на Apple за да пристапите до фотографии и датотеки од кои сте направиле резервна копија во iCloud

**5.** За да продолжите, затворете ги **Системските преференции** со кликнување на копчето Затвори (close button) во горниот лев агол. Сега сте подготвени да ги гледате фотографиите и видеозаписите од кои направивте резервна копија.

## Како да ги гледате фотографиите и видеозаписите од кои направивте резервна копија

За да гледате фотографии што сте ги сликале со вашиот iPhone и сте ги зачувале во услугата iCloud, кликнете на **иконата Фотографии (Photos icon)** во докот за да ја отворите **апликацијата Фотографии (Photos app)**.

Ќе се појават вашите фотографии подредени според датум, а најновите фотографии ќе се наоѓаат во долниот дел. Можете да прелистате низ мрежата за да видите постари фотографии и видеозаписи.

# Како да споделувате фотографии со пријателите или семејството

Апликацијата Фотографии има една корисна функција за Споделување (Share).

- **1.** Изберете некоја фотографија за да ја споделите и кликнете двапати на неа за да го пополни панелот на апликацијата Фотографии.
- **2.** Најдете ја **иконата Сподели (Share icon)** во горниот десен дел на панелот.
- **3.** Кликнете на **иконата Сподели** и ќе се појават неколку опции. Ајде да споделиме фотографија по е-пошта.

### Десктоп Apple: Споделување фотографии и локација со облакот

- **4.** Кликнете на **Пошта (Mail)**. Овој курс ја користи како пример програмата Apple Mail што веќе постои во вашиот компјутер, но можете да користите и друга услуга за е-пошта.
- **5. Апликацијата Пошта** ќе се отвори автоматски, а фотографијата веќе ќе биде ископирана во полето на пораката.
- **6.** Внесете ја адресата на е-пошта на лицето на кое сакате да му ја пратите фотографијата во полето **До (То)**.
- 7. Кликнете во полето Предмет (Subject) и внесете краток опис на вашата е-пошта.
- 8. Можете да кликнете во **Пораката (Message)** на е-поштата и да внесете лична порака ако сакате.
- 9. Кликнете на копчето **Прати (Send)** во горниот лев дел за да ја пратите е-поштата и фотографијата.
- **10.** Апликацијата Фотографии ќе се појави повторно. Кликнете на копчето Затвори во горниот лев дел за да ја затворите.

Вашиот пријател или семеен член може да ја види фотографијата така што ќе ја отвори е-поштата и ќе кликне на фотографијата. Тие може да го направат тоа на нивниот компјутер, телефон или таблет.

### Како да ја користите услугата Најди го мојот уред за да го најдете вашиот iPhone

За да го користите компјутерот за да ви помогне да го најдете iPhone ако го загубите, најпрво треба да ја поставите **Најди го мојот уред (Find My)** на вашиот iPhone. Можете да дознаете како да го правите ова во курсот Услуги за локација во облакот iPhone (iPhone Cloud location services).

- 1. На компјутерот кликнете на иконата Наоѓач (Finder icon) во докот за да го отворите Наоѓачот (Finder).
- 2. Во списокот со опции што се наоѓа лево, кликнете на Апликации (Applications) за да ја отворите папката со Апликации (Applications folder).
- **3.** Во папката со Апликации кликнете двапати на иконата на апликацијата Најди го мојот уред.

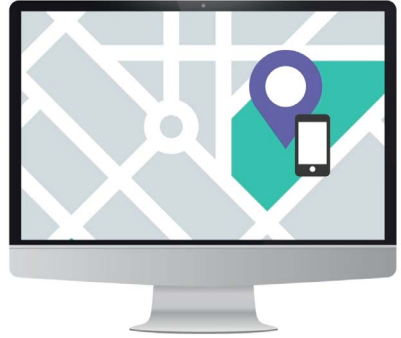

iCloud може да ви помогне да го најдете мобилниот уред така што ја покажува неговата локација на мапа

- **4.** Кога апликацијата Најди го мојот уред ќе се појави, проверете дека опцијата **Уреди (Devices)** во горниот лев дел е избрана.
- **5.** Ако сте ја поставиле Најди го мојот уред на вашиот iPhone или на друг уред Apple, имињата на уредите се појавуваат долу.
- 6. Кликнете на името на вашиот уред за да ја видите неговата локација на мапата.
- 7. Кликнете на **симболот + (+ symbol)** во долниот десен дел мапата за да зумирате.

### Десктоп Apple: Споделување фотографии и локација со облакот

### Како да ја користите Најди го мојот уред за да ја проверите локацијата на други лица

Можете да ја видите локацијата на некој пријател или семеен член ако ја споделил неговата локација со вас. Тој мора да ја сподели неговата локација користејќи го неговиот iPhone или iPad, а можете да дознаете како да го правите тоа во курсот Услуги за локација во облак за тие уреди.

За да видите каде се наоѓа некој кој ја споделил неговата локација со вас:

- Кликнете на Луѓе (People) во горниот лев дел на апликацијата Најди го мојот уред. Ќе се појави список со лица кои ја споделуваат нивната локација.
- 2. Кликнете на името на лицето за да ја видите неговата локација на мапата.

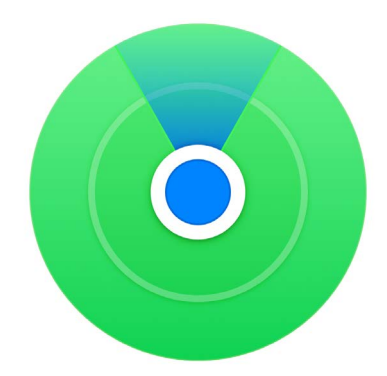

Користете ја апликацијата Најди го мојот уред за да ја видите локацијата на пријателите и семејството на мапа